# Atualizar Rota

Esta tela faz parte do processo **Manter Rota**, e permite que você atualize as informações de uma **Rota**. A funcionalidade pode ser acessada via **Menu de Sistema**, no caminho: **GSAN > Cadastro > Rota > Manter Rota**. Em seguida, o sistema visualiza a tela **Filtrar Rota**, depois, a **Manter Rota**. Ao clicar em uma das rotas que atenderam aos parâmetros de pesquisa, o sistema acessa a tela abaixo:

#### Observação

Informamos que os dados exibidos nas telas a seguir são fictícios, e não retratam informações de clientes.

| Atualizar Rota                          |                                                 |  |
|-----------------------------------------|-------------------------------------------------|--|
| Para atualizar a rota, informe os d     | ados abaixo: Ajud                               |  |
| Código da Rota:*                        | 1                                               |  |
|                                         |                                                 |  |
| Localidade:*                            | I JUAZEIRO                                      |  |
|                                         | · · · · · · · · · · · · · · · · · · ·           |  |
| Setor Comercial:*                       | 1 BARAO DO COTEGIPE                             |  |
|                                         | 8                                               |  |
| Grupo de Faturamento:*                  | GRUPO 1 T                                       |  |
| Grupo de Cobrança:*                     | GRUPO 1                                         |  |
| Tipo de Leitura:*                       | LEITURA ANDROID V                               |  |
| Limite de Imóveis por Rota:             |                                                 |  |
|                                         |                                                 |  |
| Empresa de Leitura:*                    | CICIEMA ACTONOMO DE AGOA E ESOCIO DE JOAZEIRO   |  |
| Empresa de Cobrança:*                   | SISTEMA AUTONOMO DE AGUA E ESGOTO DE JUAZEIRO 🔻 |  |
| Empresa de Entrega das<br>Contas:*      | SISTEMA AUTONOMO DE AGUA E ESGOTO DE JUAZEIRO V |  |
| Fiscaliza Cortados na Leitura:*         | Sim  Não                                        |  |
| Fiscaliza Suprimidos na Leitura:        | Sim  Não                                        |  |
| Indicador de Aiuste de                  |                                                 |  |
| Consumo:*                               | ⊖ Sim <sup>®</sup> Não                          |  |
| Quantidade de Dias de                   |                                                 |  |
| Indicador de Transmissão Off-<br>line:* | ○ Sim ● Não                                     |  |
| Indicador Sequencial Leitura:*          | Sim Não                                         |  |
| Indicador Armazonar                     |                                                 |  |
| Coordenadas:*                           | 🖲 Sim 💛 Não                                     |  |
| Gera Faixa Falsa:*                      | ⊖ Sim ● Não                                     |  |
| Percentual de Faixa Falsa:              |                                                 |  |
| Gera Fiscalização de Leitura:*          | Sim  Não                                        |  |
| Indicador de Rota Alternativa:          | Sim e Não                                       |  |
| Percentual de Fiscalização de           |                                                 |  |
| Leitura:                                |                                                 |  |
| Leiturista:                             | 23 RDELTITO BISPO CARDOSO FILHO                 |  |
| ndicador de Uso:                        |                                                 |  |
|                                         |                                                 |  |
| Critérios de Cobrança da Rota*          | Adicionar                                       |  |
| Remover Ação de C                       | obrança Critério de Cobrança                    |  |
| 63 FISCALIZACAO CORT                    | ADO CRITERIO FISCAL. CORTADO                    |  |
| K FISCALIZACAO SUPR                     | IMIDO CRITERIO FISCAL. SUPRIMIDO                |  |
| X TAMPONAMENTO DE                       | ESGOTO CRITERIO TAMPONAMENTO ESGOTO             |  |
| SUPRESSAO TOTAL                         | CRITERIO SUPRESSAO TOTAL                        |  |
|                                         |                                                 |  |
|                                         |                                                 |  |
|                                         |                                                 |  |
| FISCALIZACAO IMOVI                      | EL CRITERIO FISCAL CORTADO                      |  |
|                                         | * Campos obrigatórios                           |  |
| Campos obrigatorios                     |                                                 |  |
| Voltar Destazer Cancelar Atualizar      |                                                 |  |
|                                         |                                                 |  |

O sistema apresenta os dados da **Rota** preenchidos com as informações existentes no banco de dados. O campo **Código da Rota** não pode ser alterado, porque representa a chave de identificação da **Rota**.

Por solicitação da **CAERN**, foram realizadas as seguintes alterações:

- Criado um tipo de leitura nas rotas, que permitirá identificar se a rota em questão será tratada como impressão simultânea ou como uma rota de leitura.
- Alterado o processo de geração do arquivo de ida para o sistema, para que inclua, no arquivo gerado, o tipo de leitura que mostra se essa rota é de leitura ou de impressão.
- Alterado o carregamento do arquivo de ida no celular para que o tipo de leitura da rota seja carregado.
- Caso seja apenas de Leitura, será substituída a opção de IMPRESSÃO DE CONTAS no celular, para a opção de CALCULAR CONSUMO. Assim, sempre que a leitura ou a anormalidade de leitura for informada, o sistema calcula o consumo, mas não imprimirá a conta, passando automaticamente para o próximo imóvel.

Para implantação do sistema de **Impressão Simultânea de Contas**, apenas habilitado para leitura dos hidrômetros, será necessário parametrizar as rotas escolhidas para esse fim, ajustando para o tipo de leitura simultânea ANDROID. Também será necessário cadastrar os **Leituristas** e os **IMEI** dos aparelhos escolhidos pelo cliente para a implantação, na funcionalidade **GSAN > Micromedicao > Leitura > Inserir Leiturista**.

Dito isso, efetue as alterações que desejar e clique no botão **Atualizar** para solicitar ao sistema a atualização das informações na base de dados.

### Tela de Sucesso

A tela de sucesso será apresentada após clicar no botão **Atualizar**, e não houver nenhuma inconsistência no conteúdo dos campos da tela. O sistema apresentará a mensagem abaixo, quando a atualização da **Rota** tiver sido realizada com sucesso:

Rota de código (código da rota inserida) da localidade (código da localidade) do setor (código do setor comercial) atualizada com sucesso.

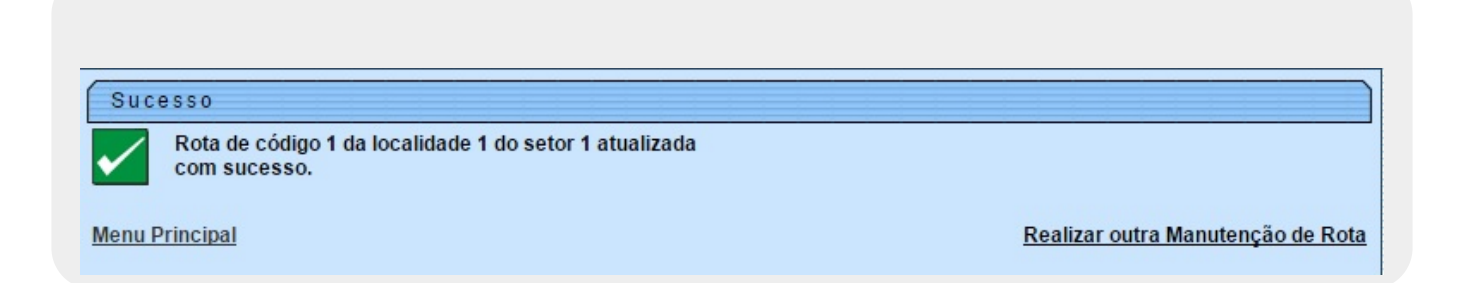

# **Preenchimento dos Campos**

| Campo                                | Orientações para Preenchimento                                                                                                    |
|--------------------------------------|----------------------------------------------------------------------------------------------------|
|                                      | Campo obrigatório - informe o código de uma localidade, e tecle Enter, ou                                                                                                    |
| Localidade                           | clique no botão 🕄, que fica ao lado do campo. Neste caso será<br>apresentada uma tela de <i>popup</i> , onde será possível <b>Pesquisar</b><br>Localidade cadastradas.                                                                                                    |
|                                      | Após a informação do código de uma localidade, ou da seleção de uma<br>localidade na tela de pesquisa, o sistema apresentará o nome da<br>localidade no campo correspondente.                                                                                                    |
|                                      | Para limpar o campo clique no botão 🛇 ao lado do campo em exibição.<br>Ao limpar o campo <i>Localidade</i> , o sistema limpará, automaticamente, o<br>campo <i>Setor Comercial</i> .                                                                                                    |
| Setor Comercial                      | Campo obrigatório - o setor comercial só deverá ser informado após a localidade já ter sido informada.                                                                                                    |
|                                      | Informe o código do setor comercial, e tecle <i>Enter</i> , ou clique no botão <b>R</b> ,<br>que fica ao lado do campo. Neste caso será apresentada uma tela de<br><i>popup</i> , onde será possível <b>Pesquisar Setor Comercial</b> cadastrados para<br>a localidade informada.<br>Após a informação do código de um setor comercial, ou da seleção de um<br>setor comercial na tela de pesquisa, o sistema apresentará o nome do<br>setor comercial no campo correspondente. |
|                                      | Para limpar o campo clique no botão 🔗 ao lado do campo em exibição.                                                                                                    |
| Grupo de Faturamento                 | Campo obrigatório - selecione o <i>Grupo de Faturamento</i> da <i>Rota</i> , na lista apresentada ao lado do campo.                                                                                                    |
| Grupo de Cobrança                    | Campo obrigatório - selecione o <i>Grupo de Cobrança</i> da <i>Rota</i> , na lista<br>apresentada ao lado do campo.                                                                                                    |
| Tipo de Leitura                      | Campo obrigatório - selecione o <i>Tipo de Leitura</i> adotado na <i>Rota</i> , na lista<br>apresentada ao lado do campo.                                                                                                    |
| Limite de Imóveis por<br>Rota        | Informe o limite de imóveis a ser considerado por rota.                                                                                                    |
| Empresa de Leitura                   | Campo obrigatório - selecione a <i>Empresa</i> que realizará a leitura da <i>Rota,</i><br>na lista apresentada ao lado do campo.                                                                                                    |
| Empresa de Cobrança                  | Campo obrigatório - selecione a <i>Empresa de Cobrança</i> , na lista<br>apresentada ao lado do campo.                                                                                                    |
| Empresa de Entrega das<br>Contas     | Campo obrigatório - selecione a <i>Empresa de Entrega das Contas,</i> na lista apresentada ao lado do campo.                                                                                                    |
| Fiscaliza Cortados na<br>Leitura     | Campo obrigatório - informe se, durante a leitura, os imóveis da <i>Rota</i><br>cortados de água serão fiscalizados ou não.                                                                                                    |
| Fiscaliza Suprimidos na<br>Leitura   | Campo obrigatório - informe se, durante a leitura, os imóveis da <i>Rota</i><br>suprimidos de água serão fiscalizados ou não.                                                                                                    |
| Indicador de Ajuste de<br>Consumo    | Campo obrigatório - informe se, durante a leitura, nos imóveis da <i>Rota</i><br>haverá ajuste de consumo ou não.                                                                                                    |
| Quantidade de Dias de<br>Consumo     | Informe a quantidade de dias de consumo a ser considerado.                                                                                                    |
| Indicador de Rota<br>Alternativa     | Campo obrigatório - informe <i>Sim</i> , se houver rota alternativa; caso contrário informe <i>Não</i> .                                                                                                    |
| Indicador de<br>Transmissão off-line | Campo obrigatório - informe <i>Sim</i> , se houver transmissão off-line; caso contrário informe <i>Não</i> .                                                                                                    |

| Campo                                    | Orientações para Preenchimento                                                                                                    |
|------------------------------------------|----------------------------------------------------------------------------------------------------|
| Indicador Sequencial<br>Leitura          | Campo obrigatório - informe <i>Sim</i> , se houver sequencial de leitura; caso contrário informe <i>Não</i> .                                                                                                    |
| Indicador Armazenar<br>Coordenada        | Campo obrigatório - informe <i>Sim</i> , para armazenar coordenada, caso contrário informe <i>Não</i> .                                                                                                    |
| Gera Faixa Falsa                         | Campo obrigatório - informe se o sistema deverá ou não gerar faixa falsa para os imóveis da <i>Rota</i> .                                                                                                    |
| Percentual de Faixa<br>Falsa             | Informe o percentual de imóveis da <i>Rota</i> , para os quais o sistema deverá<br>gerar faixa falsa.<br>Este campo será obrigatório caso você tenha selecionado SIM no campo<br><i>Gera Faixa Falsa</i> .                                                                                                    |
| Gera Fiscalização de<br>Leitura          | Campo obrigatório - informe se o sistema deverá selecionar imóveis da<br><i>Rota</i> para serem fiscalizados na leitura ou não.                                                                                                    |
| Percentual de<br>Fiscalização de Leitura | Informe o percentual de imóveis da <i>Rota</i> que serão fiscalizados na leitura.<br>Este campo será obrigatório caso você tenha selecionado SIM no campo<br><i>Gera Fiscalização de Leitura</i> .                                                                                                    |
| Leiturista                               | Informe a matrícula do leiturista, ou clique no botão 🖍 para selecionar a matrícula desejada. O nome será exibido no campo ao lado.                                                                                                    |
|                                          | Para apagar o conteúdo do campo, clique no botão 🕙 ao lado do campo<br>em exibição.                                                                                                    |
| Indicador de Uso                         | Selecione entre Ativo ou Inativo.                                                                                                    |
| Critérios de Cobrança da<br>Rota         | Campo obrigatório - este campo é composto por uma tabela com a relação<br>das ações e critérios de cobrança que serão realizadas sobre os imóveis da<br><i>Rota</i> .<br>O sistema apresenta a tabela com todos os critérios de cobrança possíveis,<br>mas você só deve remover os que não serão realizados.<br>Seguem, abaixo, as operações que você pode realizar:<br><b>Remover um Critério de Cobrança</b> - Para remover um Critério de<br>Cobrança, basta clicar no botão o , que fica ao lado do Critério de<br>Cobrança, na primeira coluna da tabela.<br>O sistema irá abrir uma caixa de diálogo solicitando a confirmação da<br>remoção. Você deverá <i>Confirmar</i> ou <i>Desistir</i> da remoção.<br><b>Adicionar um novo Critério de Cobrança</b> - para efetuar esta operação<br>você deverá clicar no botão <u>Adicionar</u> , que o sistema irá ativar a tela de<br><i>popup</i> <b>Adicionar Critério de Cobrança da Rota</b> , onde você deverá<br>selecionar a <i>Ação de Cobrança</i> , e informar <i>Critério de Cobrança</i> .<br>Inicialmente, o botão <u>Adicionar</u> é apresentado desabilitado. Só após a |

# Funcionalidade dos Botões

| Campo | Orientações para Preenchimento                                                                                                    |
|-------|----------------------------------------------------------------------------------------------------|
| R     | Utilize este botão para ativar as funcionalidades:                                                                                                    |
|       | Pesquisar Eccandade, e<br>Pesquisar Setor Comercial.<br>Deve ser utilizado quando você não souber qual é o código da localidade e do setor<br>comercial, para os quais, deseja inserir a rota.<br>Ao clicar no botão, o sistema apresentará a respectiva tela de pesquisa. |

| Campo     | Orientações para Preenchimento                                                                                                    |
|-----------|----------------------------------------------------------------------------------------------------|
| 8         | Utilize este botão para limpar as informações existentes no campo associado.                                                                                                    |
| Adicionar | Este botão deve ser utilizado para adicionar um <i>Critério de Cobrança</i> na tabela.<br>Ativa a tela <b>Adicionar Critério de Cobrança da Rota</b> .                                                                                                    |
| 8         | Este botão aparece ao lado de cada <i>Critério de Cobrança</i> na tabela <i>Critérios de Cobrança da Rota</i> .<br>Deve ser utilizado para remover o <i>Critério de Cobrança</i> da tabela.                                                                                    |
| Voltar    | Utilize este botão para voltar para a tela anterior.                                                                                                    |
| Desfazer  | Utilize este botão para fazer com que a tela volte ao seu estado inicial de exibição.                                                                                                    |
| Cancelar  | Utilize este botão para fazer com que o sistema encerre sem salvar o que está sendo feito, e volte para a tela principal.                                                                                                    |
| Atualizar | Utilize este botão para solicitar ao sistema a atualização da <b>Rota</b> na base de dados.<br>Neste caso, é necessário que todos os campos estejam preenchidos corretamente.<br>Caso exista alguma inconsistência, o sistema emitirá a mensagem de crítica<br>correspondente. |

Clique aqui para retornar ao Menu Principal do GSAN

From: https://www.gsan.com.br/ - Base de Conhecimento de Gestão Comercial de Saneamento

Permanent link: https://www.gsan.com.br/doku.php?id=ajuda:atualizar\_rota&rev=1480683358

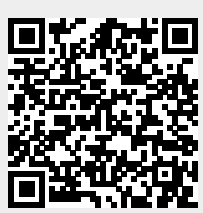

Last update: 31/08/2017 01:11